# Electronic Office Quick Guide

Version 1.0 July 2023

FAMIS Services The Texas A&M University System

# Quick Reference Departmental Office Setup

### **Office Level**

| <b>Create Office</b><br>Screen 940 | Type in: | Name for the Office<br>Description, Manager UIN, Delegates UIN,<br>Default Signer UIN |
|------------------------------------|----------|---------------------------------------------------------------------------------------|
| <b>Add Units</b><br>Screen 941     | Type in: | Dept and SubDept<br>Office Name<br>Executive Office Name (if required)                |

#### **Department Level**

| <b>Create View</b><br><b>Add Units</b><br>Screen 920        | Type in: | Office Name and Name for the View<br>Function – Add (A), Update (U), Delete (D)<br>Description, Dept and SubDept                      |
|-------------------------------------------------------------|----------|----------------------------------------------------------------------------------------------------|
| <b>Creator Desk</b><br><b>Add People</b><br>Screen 924      | Type in: | Office Name, View Name and Form<br>Description<br>Function – Add (A), Update (U), Delete (D)<br>UIN                                   |
| <b>Approver Desks<br/>Add People</b><br>Screen 922 (opt)    | Type in: | Office Name, View Name and Desk<br>Description<br>Function – Add (A), Update (U), Delete (D)<br>Type – blank or Substitute (S)<br>UIN |
| <b>Signer Desk<br/>Add People</b><br>Screen 923             | Type in: | Office Name, View Name and Form<br>Description<br>Function – Add (A), Update (U), Delete (D)<br>Type – blank or Substitute (S)<br>UIN |
| <b>Update Path</b><br><b>Create New Paths</b><br>Screen 921 | Type in: | Office Name<br>Description<br>Function – Add (A), Update (U), Delete (D)<br>Form, Dept/SubDept<br>Category, Desk(s)                   |

# Quick Reference Executive Office Setup

### **Office Level**

| <b>Create Office</b><br>Screen 940 | Type in: | Name for the Office<br>Description, Manager UIN, Delegates UIN,<br>Default Signer UIN |
|------------------------------------|----------|---------------------------------------------------------------------------------------|
|                                    |          | 6                                                                                     |

#### **Executive Level**

| <b>Create View<br/>Add Units</b><br>Screen 940            | Type in: | Office Name<br>"Y" next to Executive View<br>"EXEC" under View Name                                                                   |
|-----------------------------------------------------------|----------|----------------------------------------------------------------------------------------------------|
| <b>Add View to Units</b><br>Screen 941                    | Type in: | Dept and SubDept<br>Office Name<br>Executive Office Name                                                                              |
| <b>Executive Desks</b><br><b>Add People</b><br>Screen 922 | Type in: | Office Name, View Name and Desk<br>Description<br>Function – Add (A), Update (U), Delete (D)<br>Type – blank or Substitute (S)<br>UIN |
| <b>Executive Paths</b><br><b>Add Desks</b><br>Screen 925  | Type in: | Office Name<br>Description<br>Function – Add (A), Update (U), Delete (D)<br>Form, Dept/SubDept<br>Category, Desk(s)                   |

# Quick Reference Processing Office Setup

### **Office Level**

| <b>Create Office</b><br>Screen 940 | Type in: | Name for the Office<br>Description, Manager UIN, Delegates UIN,<br>Default Signer UIN |
|------------------------------------|----------|---------------------------------------------------------------------------------------|
|                                    |          |                                                                                       |

# **Processing Level**

| <b>Create View</b><br>Screen 940                     | Type in: | Office Name<br>"Y" next to Processing View<br>Dept code or repeat Office Name under View Name                                         |
|------------------------------------------------------|----------|----------------------------------------------------------------------------------------------------|
| <b>Processing Desks<br/>Add People</b><br>Screen 922 | Type in: | Office Name, View Name and Desk<br>Description<br>Function – Add (A), Update (U), Delete (D)<br>Type – blank of Substitute (S)<br>UIN |
| <b>Create New Paths</b><br>Screen 926                | Type in: | Office Name<br>Description<br>Function – Add (A), Update (U), Delete (D)<br>Form, Path<br>Category, Desk(s)                           |

# Quick Reference Departmental Office Delete

# **Departmental Level**

| <b>Delete Desks</b><br>Screen 921                | Delete all desks on all paths except the default path by entering "U" in Function, and space out the desk name. |
|--------------------------------------------------|----------------------------------------------------------------------------------------------------|
| <b>Delete Paths</b><br>Screen 921                | Delete all paths except the default path by entering "D" in the Function.                                       |
| <b>Delete Creator Desk</b><br>Screen 924         | Delete all Creator Desks for all Forms except the default<br>Form (blank) by entering "Y" in Delete Desk field. |
| <b>Delete Approver Desks</b><br>Screen 922       | Delete all Approver Desks for that Office by entering "Y" in Delete Desk field.                                 |
| <b>Delete Signer Desk</b><br>Screen 923          | Delete all signer Desks for all Forms except the default<br>(blank) by entering "Y" in Delete Desk field.       |
| <b>Delete Units in View(s)</b><br>Screen 920     | Delete all Dept/SubDept from the View(s) by entering "D" in the Function field.                                 |
| <b>Delete the View(s)</b><br>Screen 928          | Delete the View(s) by keying in the View name.<br>Screens 936 and 937 should have nothing to display.           |
| <b>Delete Exec Level from Unit</b><br>Screen 941 | Delete the Exec Level from Unit(s) by spacing out the Exec Office name.                                         |
| <b>Delete Office from Unit</b><br>Screen 941     | Delete the Office from Unit(s) by spacing out the Office<br>name.<br>Screen 935 should have nothing to display. |

### **Office Level**

| Delete the Office | Delete the Office by entering "Y" to Delete. |
|-------------------|----------------------------------------------|
| Screen 944        |                                              |

# Quick Reference Executive Office Delete

#### **Executive Level**

| <b>Delete Desks</b><br>Screen 925                | Delete all desks on all paths except the default path by entering "U" in Function, and space out the desk name.                 |
|--------------------------------------------------|----------------------------------------------------------------------------------------------------|
| <b>Delete Paths</b><br>Screen 925                | Delete all paths except the default path by entering "D" in the Function.                                                       |
| <b>Delete Approver Desks</b><br>Screen 922       | Delete all Approver Desks for that Office by entering "Y" in<br>Delete Desk field.<br>Screen 937 should have nothing to display |
| <b>Delete Exec Level from Unit</b><br>Screen 941 | Delete the Exec Level from Unit(s) by spacing out the Exec<br>Office name. Units are listed on Screen 935.                      |

### **Office Level**

| <b>Remove View from Office</b><br>Screen 945 | Submit CE to FAMIS Services requesting View be removed. |
|----------------------------------------------|---------------------------------------------------------|
| <b>Delete the Office</b><br>Screen 944       | Delete the Office by entering "Y" to Delete.            |

# **Processing Level**

| <b>Delete Desks</b><br>Screen 926          | Delete all desks on all paths except the default path by entering "U" in Function, and space out the desk name                  |
|--------------------------------------------|----------------------------------------------------------------------------------------------------|
| <b>Delete Paths</b><br>Screen 926          | Delete all paths except the default path by entering "D" in the Function                                                        |
| <b>Delete Approver Desks</b><br>Screen 922 | Delete all Approver Desks for that Office by entering "Y" in<br>Delete Desk field.<br>Screen 937 should have nothing to display |

| Office Level                                 |                                                        |  |
|----------------------------------------------|--------------------------------------------------------|--|
| <b>Remove View from Office</b><br>Screen 945 | Submit CE to FAMIS Services requesting View be removed |  |
| <b>Delete the Office</b><br>Screen 944       | Delete the Office by entering "Y" to Delete            |  |

K:\FA\DOC\WRKNPRCS\ROUTING\Electronic Office Quick Guide Current.docx Last Revised: 7/18/2023 10:37 AM